## 108學年度 學習歷程檔案平台操作說明

 $\Box$ 

#### ▷網頁連結—學校首頁/近期熱門連結

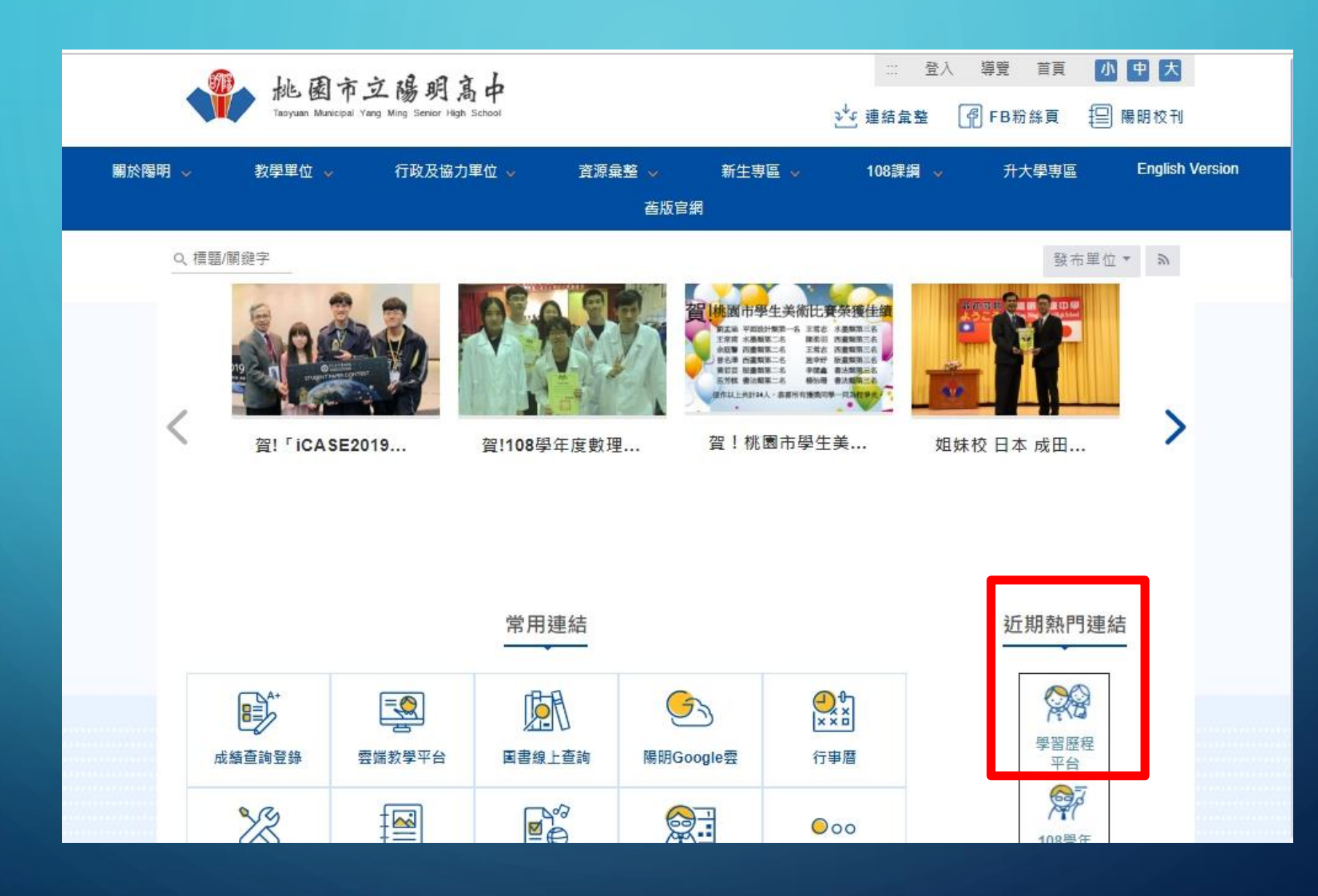

Q

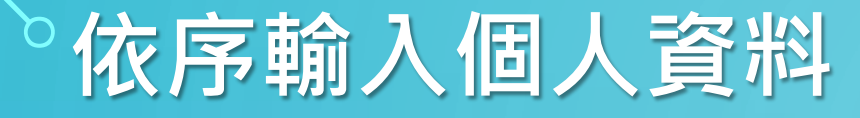

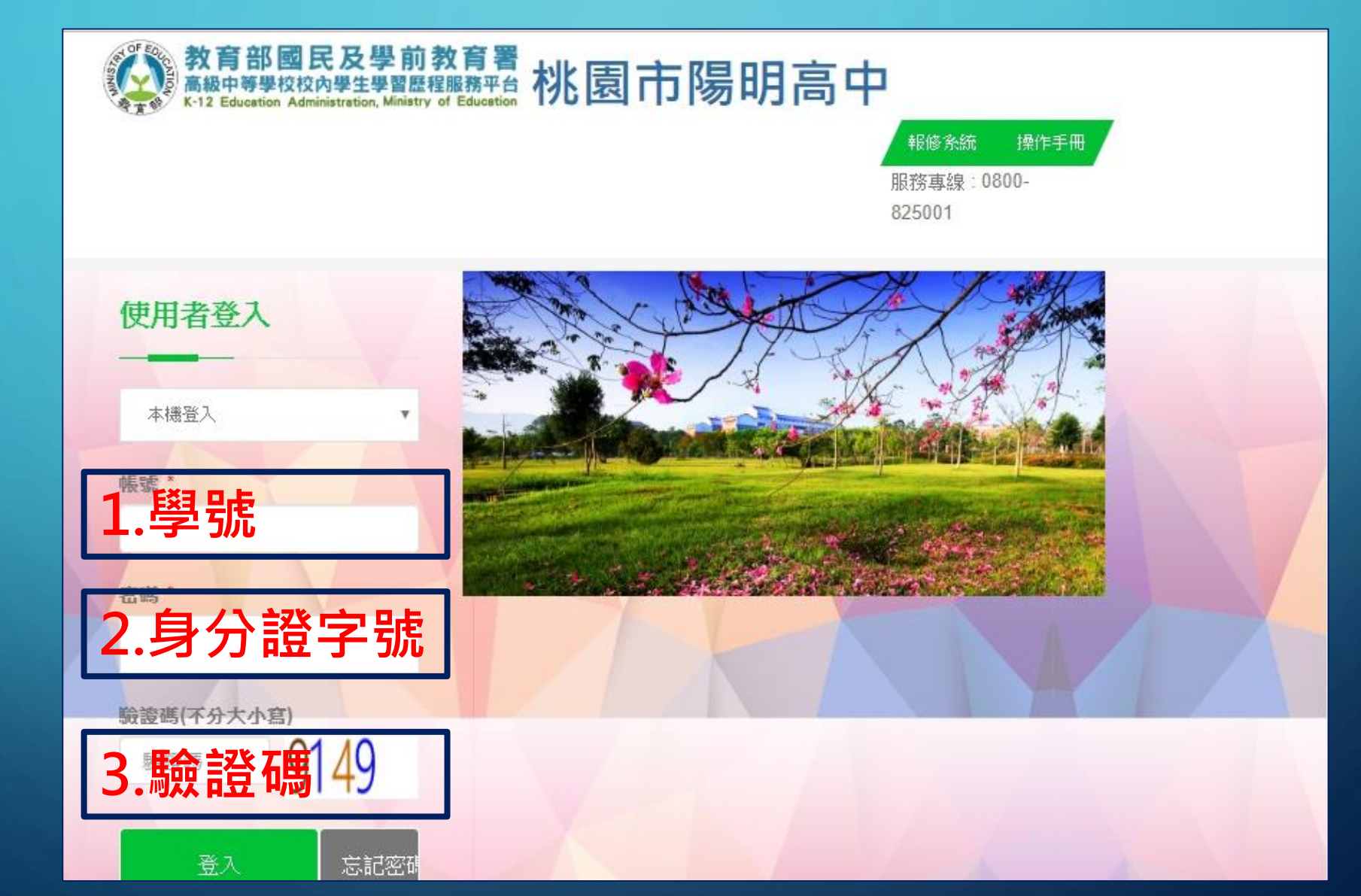

P

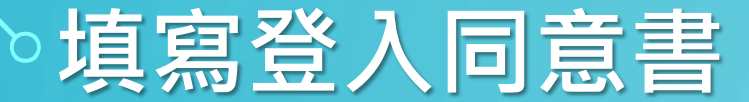

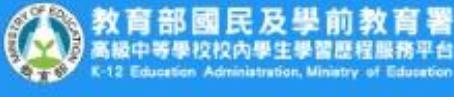

#### 教育部國民及學前教育署桃園市陽明高中

© Copyrights 教育部國民及學前教育署 2018. All rights reserved. Version:2.1.0.191031

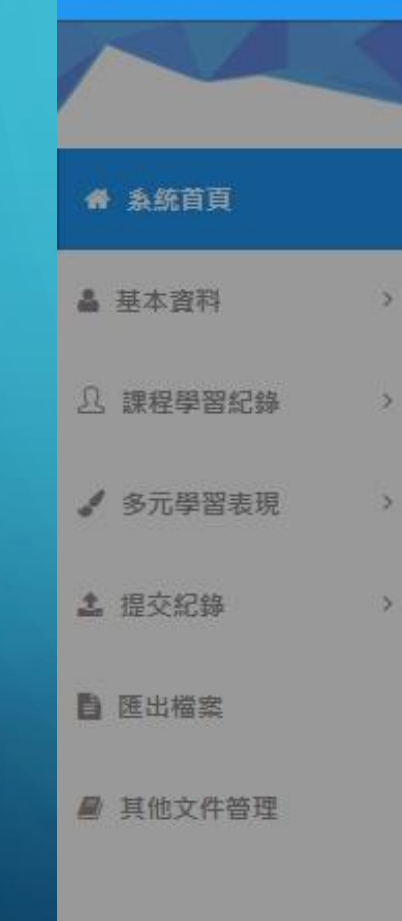

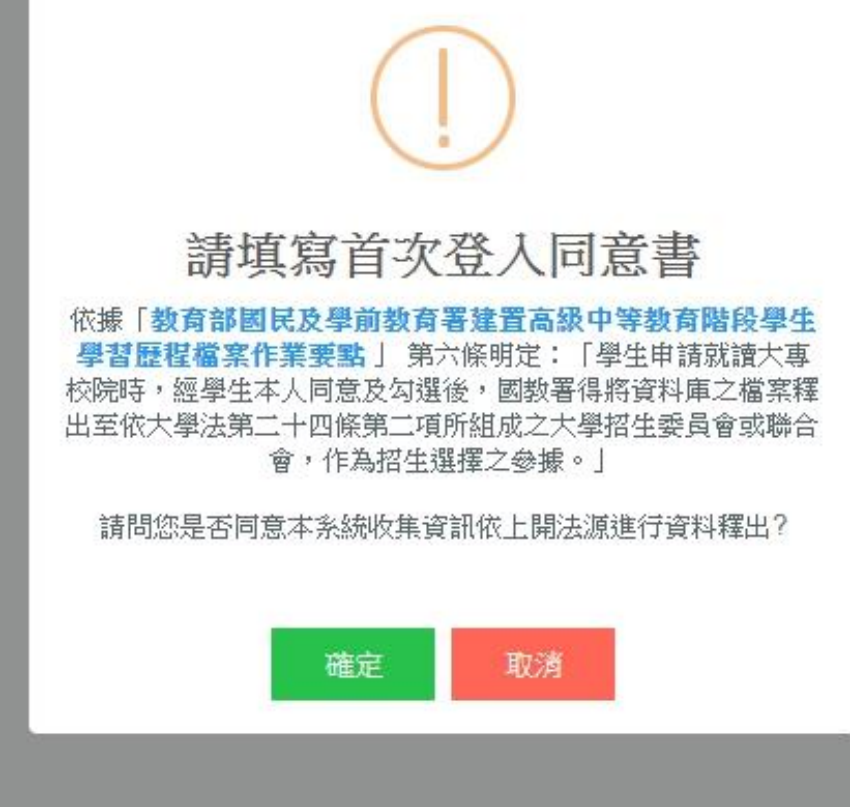

#### > 登入後會看到個人首頁

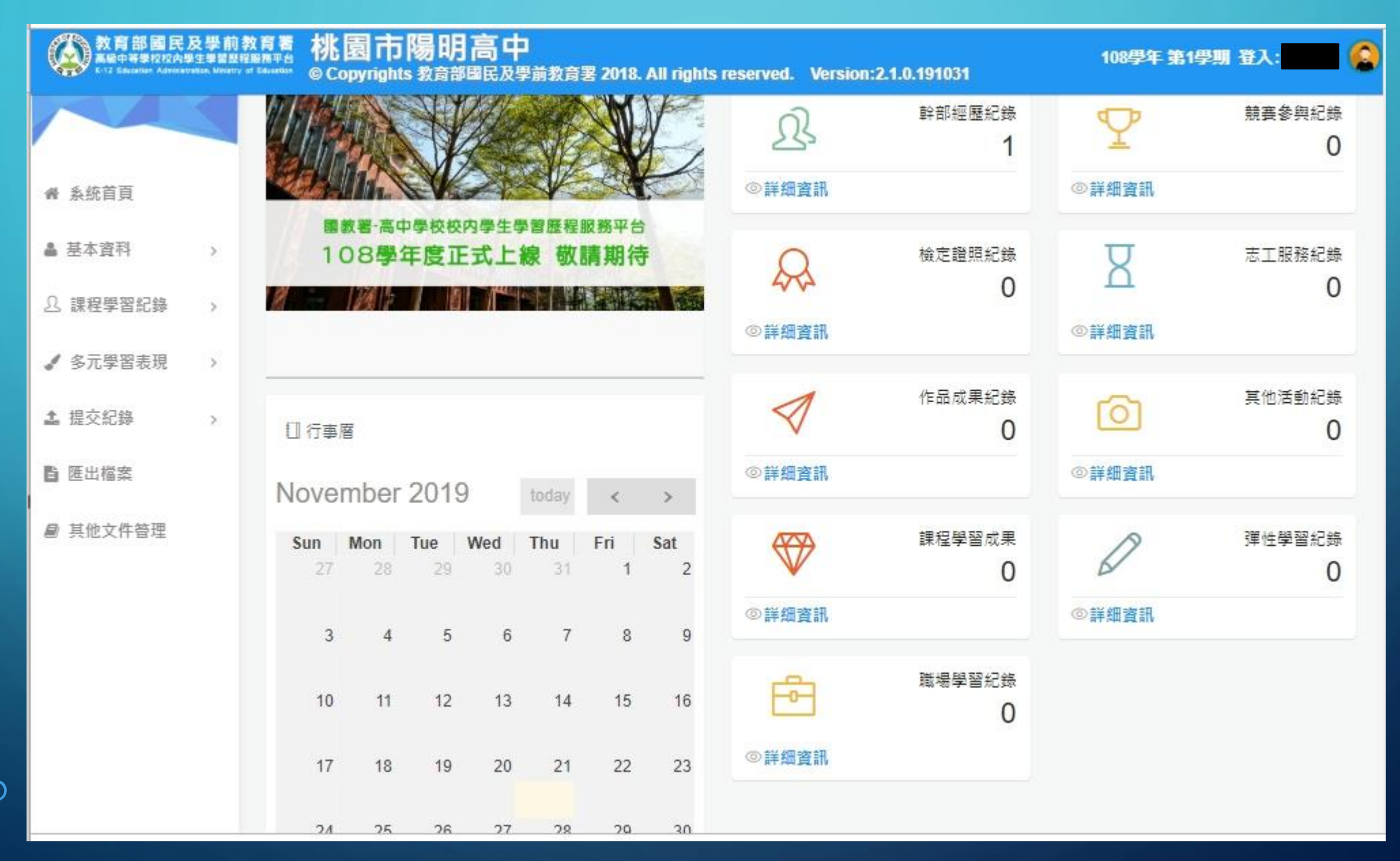

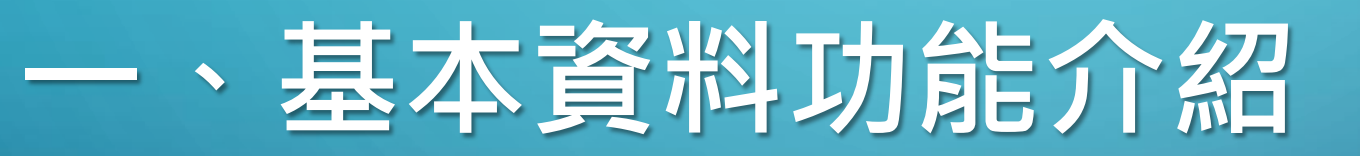

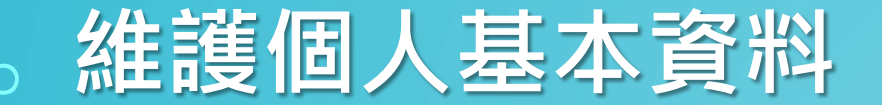

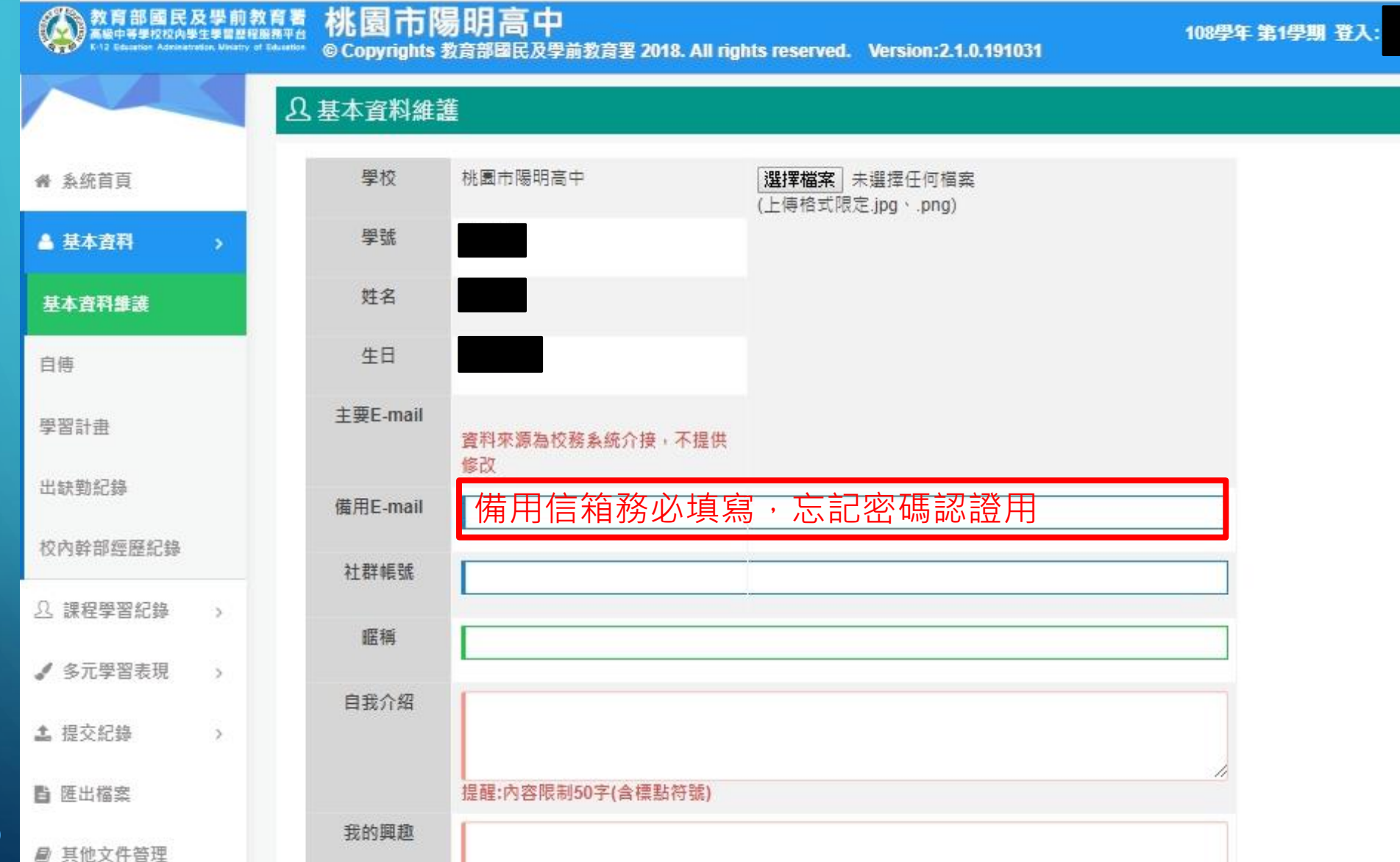

登入: 🙆

## 基本資料頁面功能

教育部國民及學前教育著 新聞中等学校校科学生学習選擇服務理由 © Copyrights 教育部國民及學前教育署 2018. All rights reserved. Version:2.1.0.191031

108學年第1學期 登入:

|            | <b>曲</b> 出缺勤紀錄   |             |                                                                                                    |              |                   |    |
|------------|------------------|-------------|----------------------------------------------------------------------------------------------------|--------------|-------------------|----|
| 骨 系统首頁     | 學年:              | 諸選擇         |                                                                                                    | T            |                   |    |
| ▲ 基本資料 >   | 學期:              | 諸選擇         |                                                                                                    | ٣            |                   |    |
| 基本資料維護     | 基本資料維護           | :編修個人資      | 料用                                                                                                    | T            |                   |    |
| 自傅         | 自傳:可隨時打          | 戦割          |                                                                                                    |              |                   |    |
| 學習計畫       | 學習計畫就可以          | <b>適時撰寫</b> | 777.407                                                                                                    | 0.04         |                   | 市酒 |
| 出缺勤紀錄      | - <del>7</del> 4 | 子初 牛淑       | XHIX                                                                                                    | ix m<br>查無資料 | 頭限總則数             | 水源 |
| 校內幹部經歷紀錄   |                  |             | 1/0頁,共0筆                                                                                                    | 到↓▼頁→每頁      | 5 筆               |    |
| □ 課程學習紀錄 > | 瀏覽出缺勤行事曆         |             | 1994 - 2005 - 2007 - 2007 - 2007 - 2007 - 2007 - 2007 - 2007 - 2007 - 2007 - 2007 - 2007 - 2007 - 2007 - 2007 - |              | 1927 - John<br>19 |    |
| ✓ 多元學習表現 > |                  | -           |                                                                                                    |              |                   |    |

#### ◦出缺勤紀錄(由學校上傳・同學僅可查詢)

| 教育部國民     | 及學前教育<br>N生學習是程序用<br>Nation Monistry of Edu | 格園市陽明 の Copyrights 教育 |     | 文育署 2018. All ri | ghts reserved. \ | Version:2.1.0.191031 | 108學年:   | <b>第1</b> 學期 登入: |
|-----------|---------------------------------------------|-----------------------|-----|------------------|------------------|----------------------|----------|------------------|
|           |                                             | 苗 出缺勤紀錄               |     |                  |                  |                      |          |                  |
| 骨 系統首頁    |                                             | 學年:                   | 108 |                  |                  | Ŧ                    |          |                  |
| ▲ 基本資料    |                                             | 學期:                   |     |                  |                  | Ŧ                    |          |                  |
| 基本資料維護    |                                             | 假別:                   | 請選擇 |                  |                  | Ŧ                    |          |                  |
| 自傳        |                                             |                       | 查詢  |                  |                  |                      |          |                  |
| 學習計畫      |                                             | ♥ 缺勤總節數:0             |     |                  |                  |                      |          |                  |
| 出缺勤紀錄     |                                             | 學年                    | 學期  | 年級               | 班級<br>查≜         | 假別<br><sup>無資料</sup> | 請假總節數    | 來源               |
| 校內幹部經歷紀錄  |                                             |                       |     | 11               | 0百. 廿0억 제        |                      | 127      |                  |
| 0. 課程學習紀錄 | >                                           | 瀏覽出缺勤行事層              |     | 17               | 0頁 1 共0車 到       | 1月1岁月 3              | <b>₽</b> |                  |
| ✔ 多元學習表現  | > -                                         |                       | -   |                  |                  |                      |          |                  |
| 14 提交紀錄   | >                                           |                       |     |                  |                  |                      |          |                  |
| 自 匯出檔案    |                                             |                       |     |                  |                  |                      |          |                  |
| ● 其他文件管理  |                                             |                       |     |                  |                  |                      |          |                  |

6

P

### 校內幹部經歷紀錄(由學校上傳・同學僅可查詢)

|            | 校內幹部經歷編   | 録          |       |              |        |      |      |
|------------|-----------|------------|-------|--------------|--------|------|------|
| 骨 系統首頁     |           | 學年: 108    |       |              | ¥      |      |      |
| ▲ 基本資料 >   |           | 學期: 諸撰權    |       |              | ¥      | 查詢   |      |
| 基本資料維護     | * 依照校務資料提 | 供顯示,或幹部經歷會 | 管理者設定 |              |        |      |      |
| 自傳         | 學年期       | 記錄來源       | 單位名稱  | 開始日期         | 結束日期   | 幹部等級 | 擔任職務 |
|            |           |            |       | <b>查</b> 無資料 |        |      |      |
| 學習計畫       |           |            |       |              |        |      |      |
| 出缺勤紀錄      |           |            | 1/1頁, | 共0筆 到 1 ▼ 頁  | ,每頁_5筆 |      |      |
| 校內幹部經歷紀錄   |           |            |       |              |        |      |      |
| A 課程學習紀錄 > |           |            |       |              |        |      |      |
| ✓ 多元學習表現 > |           |            |       |              |        |      |      |
| ▲ 提交紀錄 >   |           |            |       |              |        |      |      |

# 二、課程學習成果功能介紹

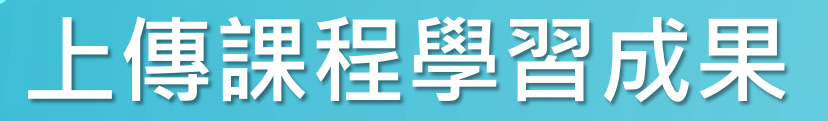

針對有學分、有成績的修課結果,上傳後系統 會通知任課老師認證。

| 系統首頁                                        | 108學年度 第<br>本 問 期 可 日            | 第1學期<br>声味眼直照 - 109 0       | 9 01 ~ 100 01 i                  | 12                                                                     |         |        |        | 揮把可L使爆安線動量                                                             |
|---------------------------------------------|----------------------------------|-----------------------------|----------------------------------|------------------------------------------------------------------------|---------|--------|--------|------------------------------------------------------------------------|
| 基本資料                                        | 本學期可送!                           | 母時間盛間:108.0<br>出認證時間區間:1    | 08.08.01 ~ 109                   | 0.01.16                                                                |         |        |        | 蘇催马上時備築總數重<br>已上傳數量<br>尚可上傳                                            |
| 課程學習紀錄                                      | 本學                               | 期可上傳                        | 時間區                              | 間108.08                                                                | 8.01-10 | 9.01.0 | )3     |                                                                        |
| 選課程紀錄                                       | 本學                               | 習可送出                        | 認證時                              | 間區間10                                                                  | 0.80.80 | 1-109  | .01.16 |                                                                        |
|                                             |                                  |                             |                                  |                                                                        |         |        |        |                                                                        |
| 星諮詢紀錄                                       | 108-1                            | 數學乙                         | 3.0/3                            | 學期                                                                     |         |        |        | 新增                                                                     |
| 呈諮詢紀錄<br>時課程學習成果                            | 108-1<br>108-1                   | 數學乙<br>統整數學                 | 3.0/3<br>2.0/2                   | 學期<br>學期                                                               |         |        |        | 新増                                                                     |
| 呈諮詢紀錄<br><b>時課程學習成果</b><br>醫課程學習成果          | 108-1<br>108-1<br>108-1          | 數學乙<br>統整數學<br>英文           | 3.0/3<br>2.0/2<br>4.0/4          | 學期<br>學期<br>學期                                                         |         |        |        | <ul> <li>新增</li> <li>新增</li> <li>新增</li> <li>新增</li> <li>新增</li> </ul> |
| 星諮詢紀錄<br><b>傳課程學習成果</b><br>罂課程學習成果<br>星學習成果 | 108-1<br>108-1<br>108-1<br>108-1 | 數學乙<br>統整數學<br>英文<br>英文閱讀寫作 | 3.0/3<br>2.0/2<br>4.0/4<br>2.0/2 | <ul> <li>學期</li> <li>學期</li> <li>學期</li> <li>學期</li> <li>學期</li> </ul> |         |        |        | 新増       新増       新増       新増       新増       新増                        |

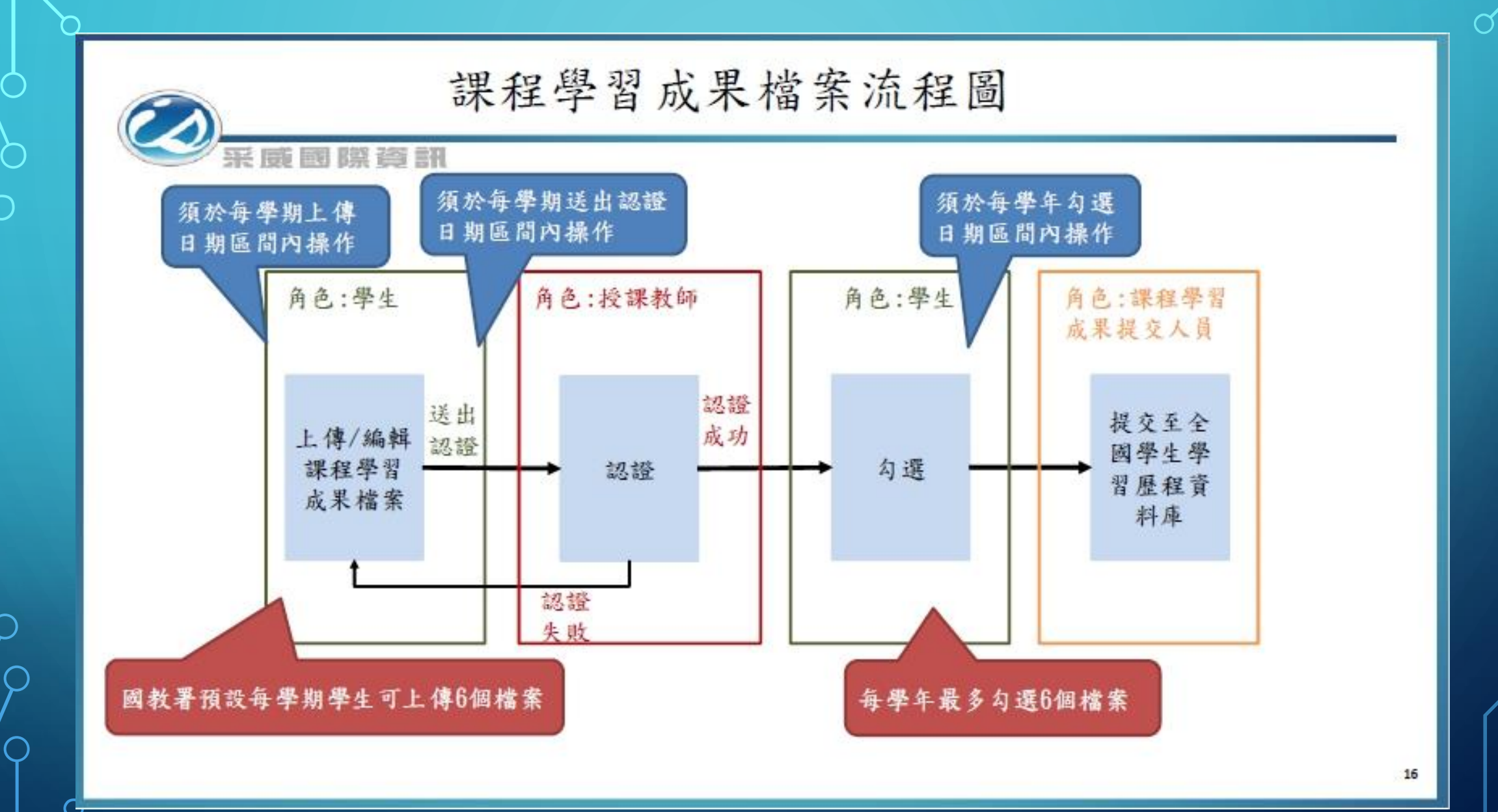

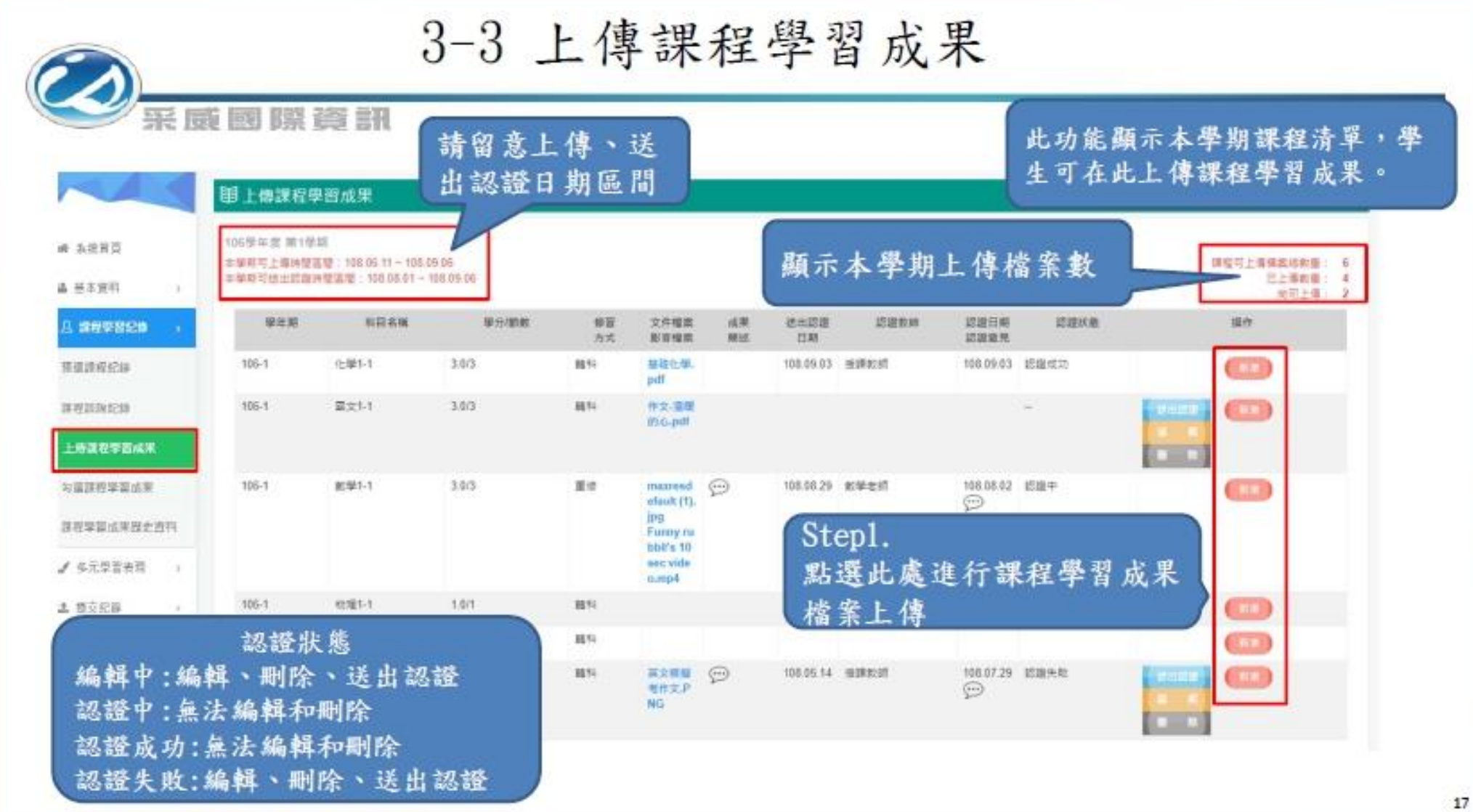

 $\bigcap$ 

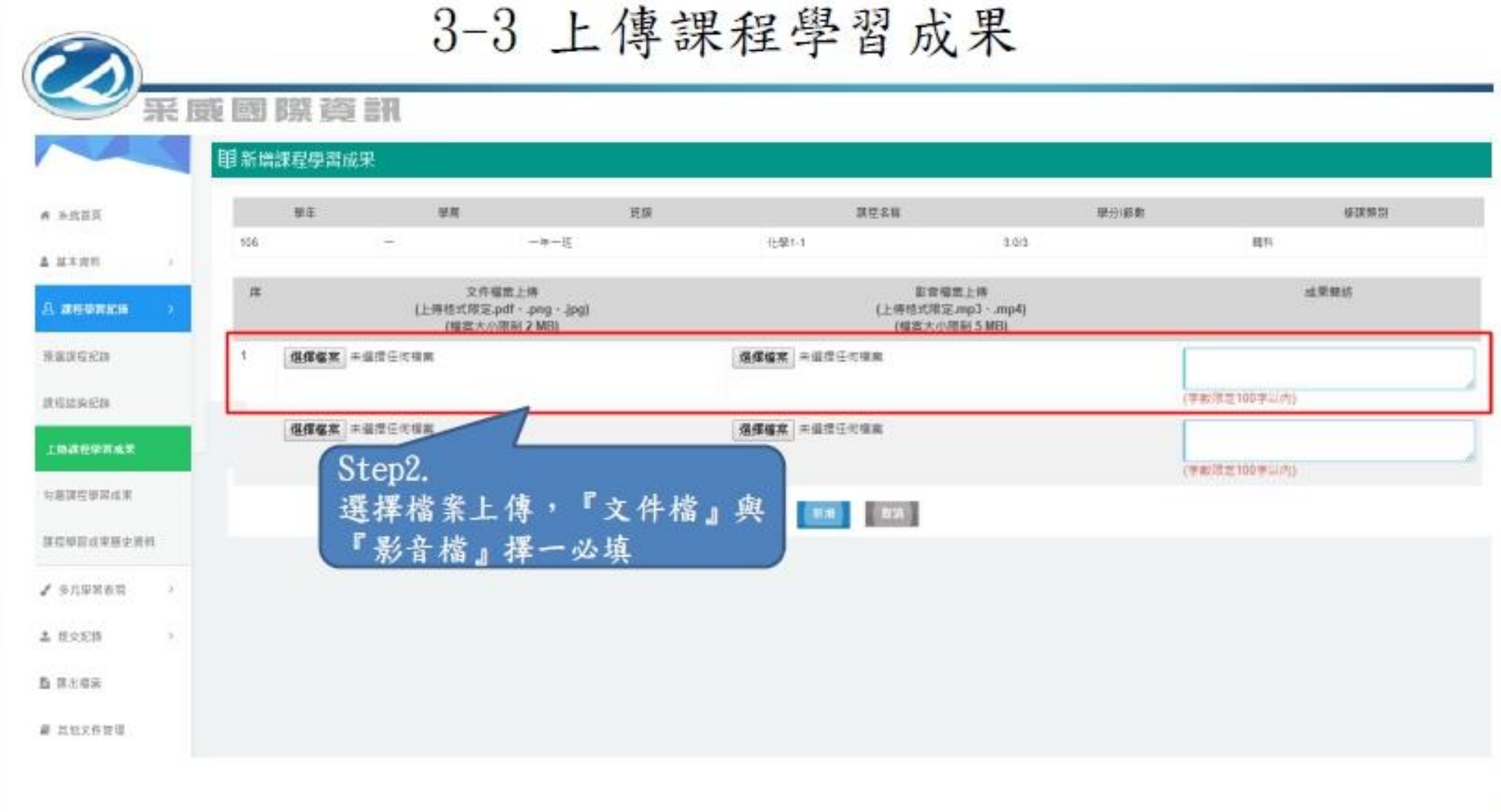

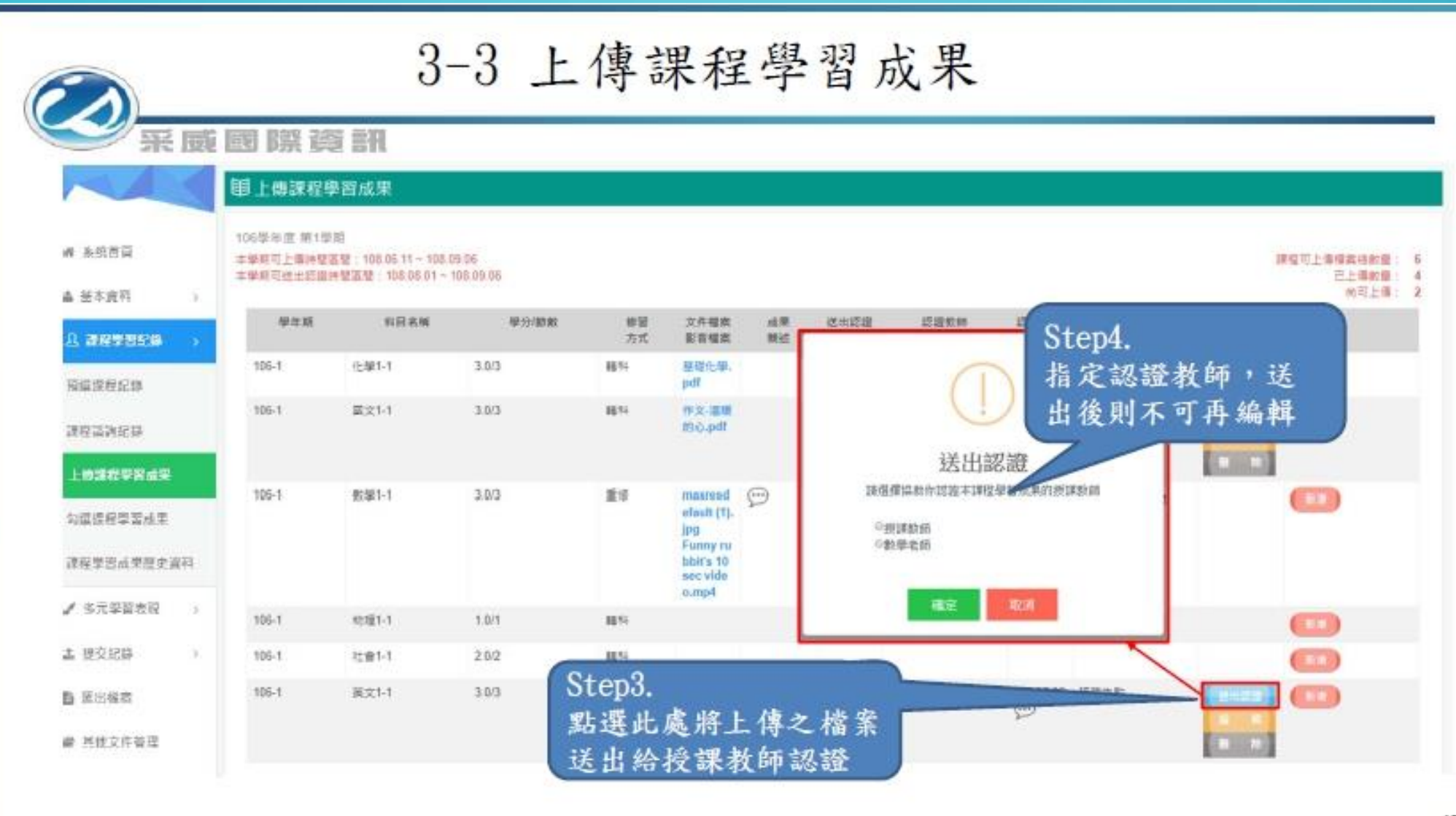

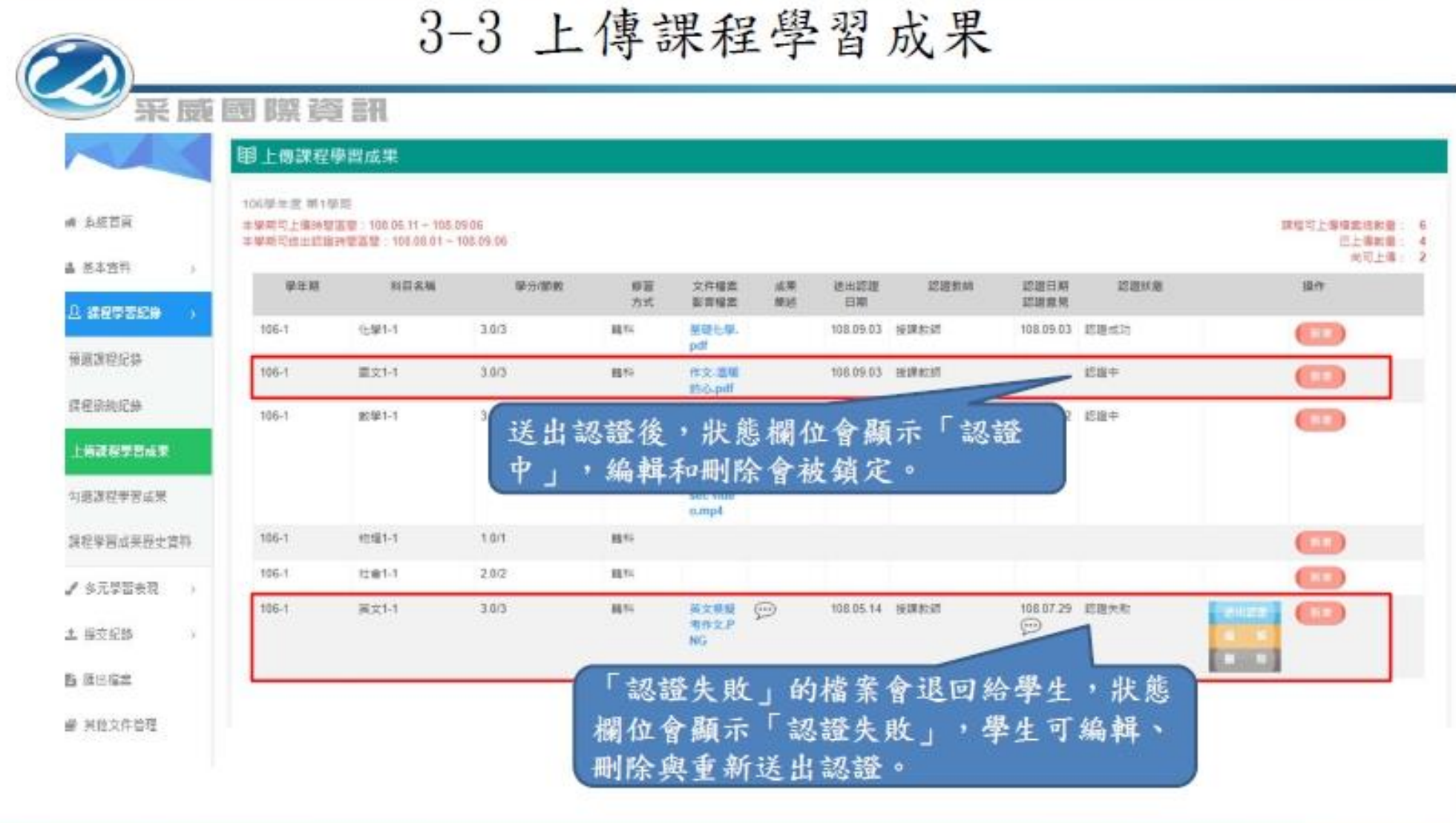

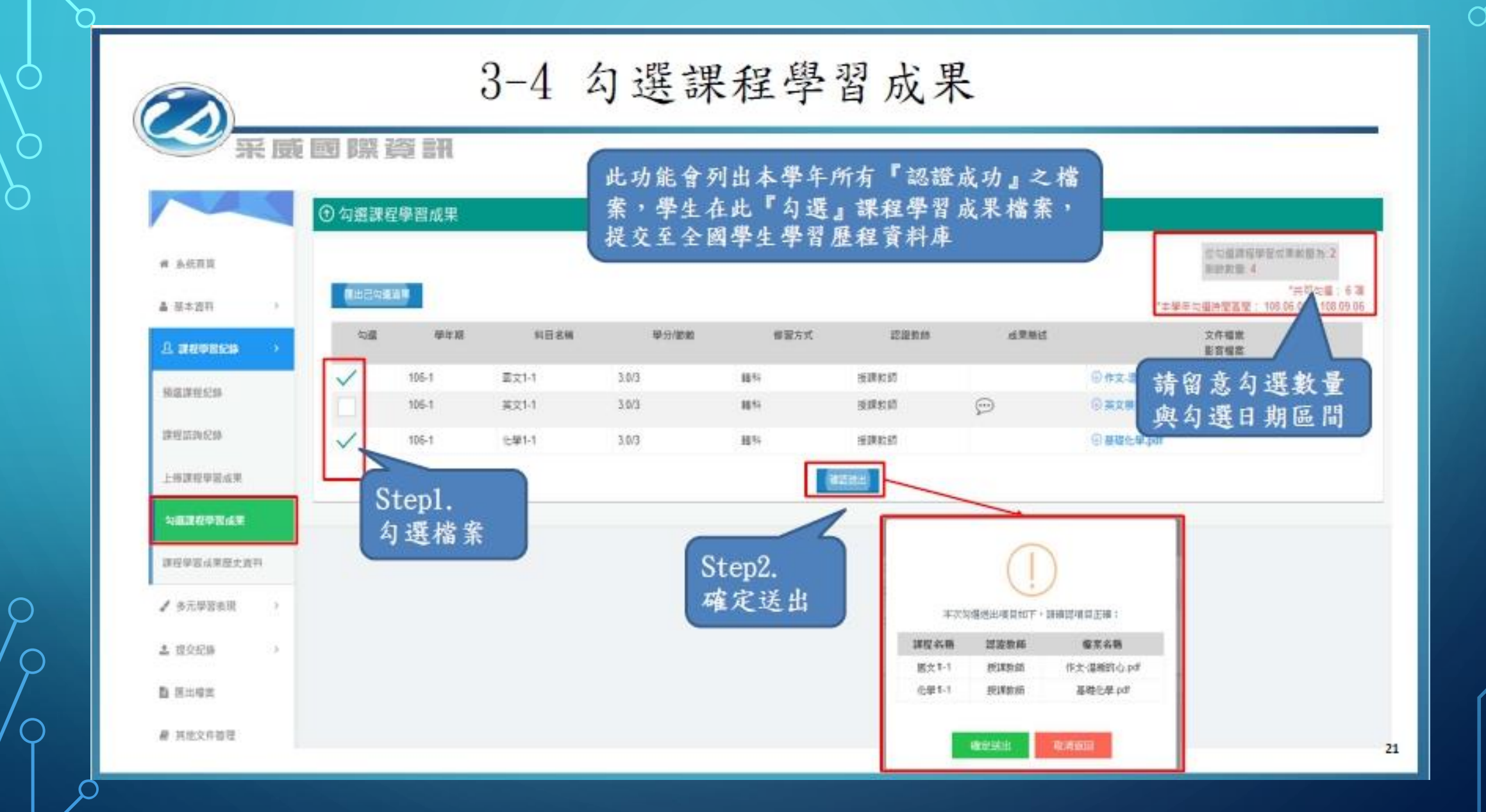

 $\cap$ 

|                 | ③課程學習 | 1成果歷史資料       | N       |          |                                                          |        | 提供學生檢       | →山子        | 全虚日  | 上侍的星學習成      | 环任成不<br>果 | - 119 |
|-----------------|-------|---------------|---------|----------|----------------------------------------------------------|--------|-------------|------------|------|--------------|-----------|-------|
| # ASTA          |       | 3             | #≡: 100 |          |                                                          | ,      |             | ¥81:       | -    |              |           |       |
| 4 M-7.01        |       | <b>提得上课</b> 9 | 12 1141 |          |                                                          | ,      |             | 認識状態;      | 國連續  |              |           |       |
| а нечного 🔿     |       |               |         |          |                                                          |        | 27          |            |      |              |           |       |
| MERECO          | 學主題   | 加口名福          | 學分/節數   | 绿窗<br>方式 | 文件編集<br>影响電話                                             | t<br>t | 出来来达        | 建出这部<br>日期 | EBER | 認識日期<br>認識意見 | nta       |       |
| 建程证纳经济          | 106-1 | 化學1-1         | 3.0/3   | 119      | 基础化学.pdf                                                 |        |             | 108.09.03  | 接通松的 | 108.09.03    | 総織地功      |       |
| - 再建设建设成型       | 105-1 | 國文1-1         | 3.03    | HN.      | ftt: Ettisiopit                                          |        |             | 108.09.03  | 按弹数桥 | 108.09.03    | 筋龍成功      |       |
| 勾選連程學習成果        | 106-1 | 數學1-1         | 3.0/3   | 瀬市       | maxresdefault (1).jpg<br>Funny rubbit's 10 sec video.mp4 | 4      | Ð           | 108.08.29  | 教學老師 | 108.08.02    | 和甜米認證     |       |
|                 | 105-1 | 物理1-1         | 1.0/1   | 85       |                                                          |        |             |            |      |              |           |       |
| 380035583052341 | 106-1 | 社會1-1         | 2.0/2   | 45       |                                                          |        |             |            |      |              |           |       |
| / 多元學習收現 >      | -     |               |         |          | 1/2頁,                                                    | nim    | 前1・賞・毎賞 うう聞 |            |      |              |           |       |
| 1 组交纪章 >        | -     |               |         |          |                                                          |        |             |            |      |              |           |       |
|                 |       |               |         |          |                                                          |        |             |            |      |              |           |       |

22

#### 勾選課程學習成果

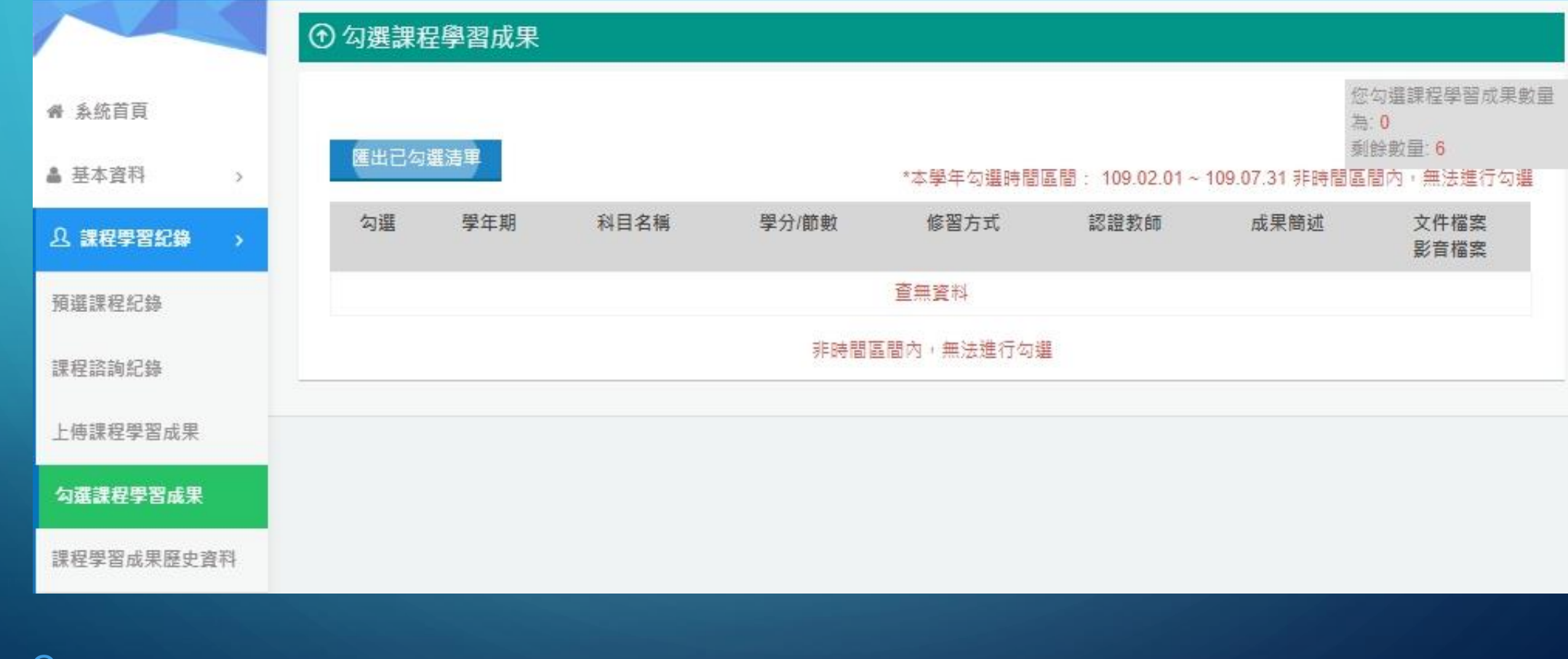

 $\square$ 

 $\bigcirc$ 

0

 $\bigcirc$ 

#### 課程學習成果歷史資料

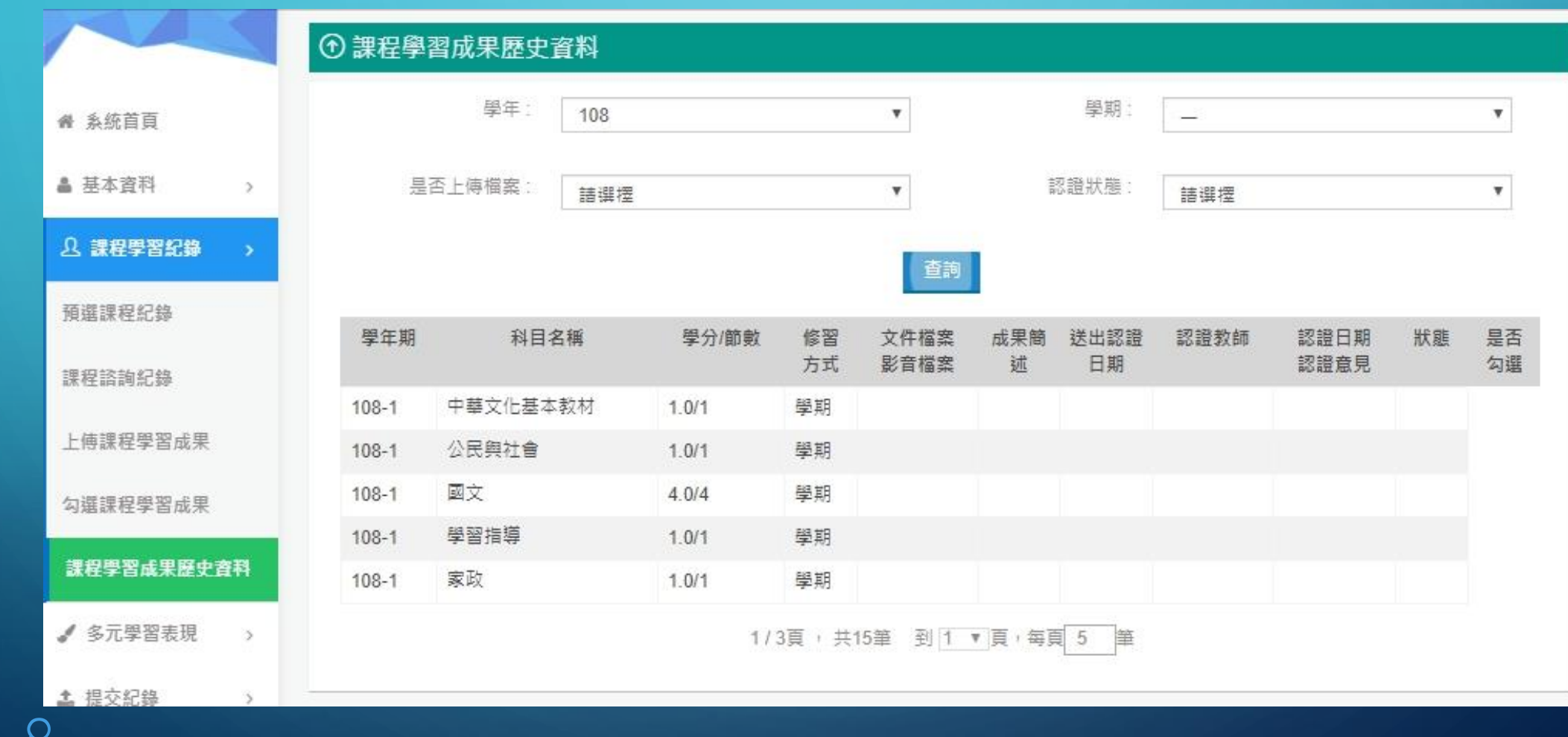

# 三、多元學習表現功能介紹

#### 幹部經歷暨事蹟紀錄(同學自行上傳、證明)

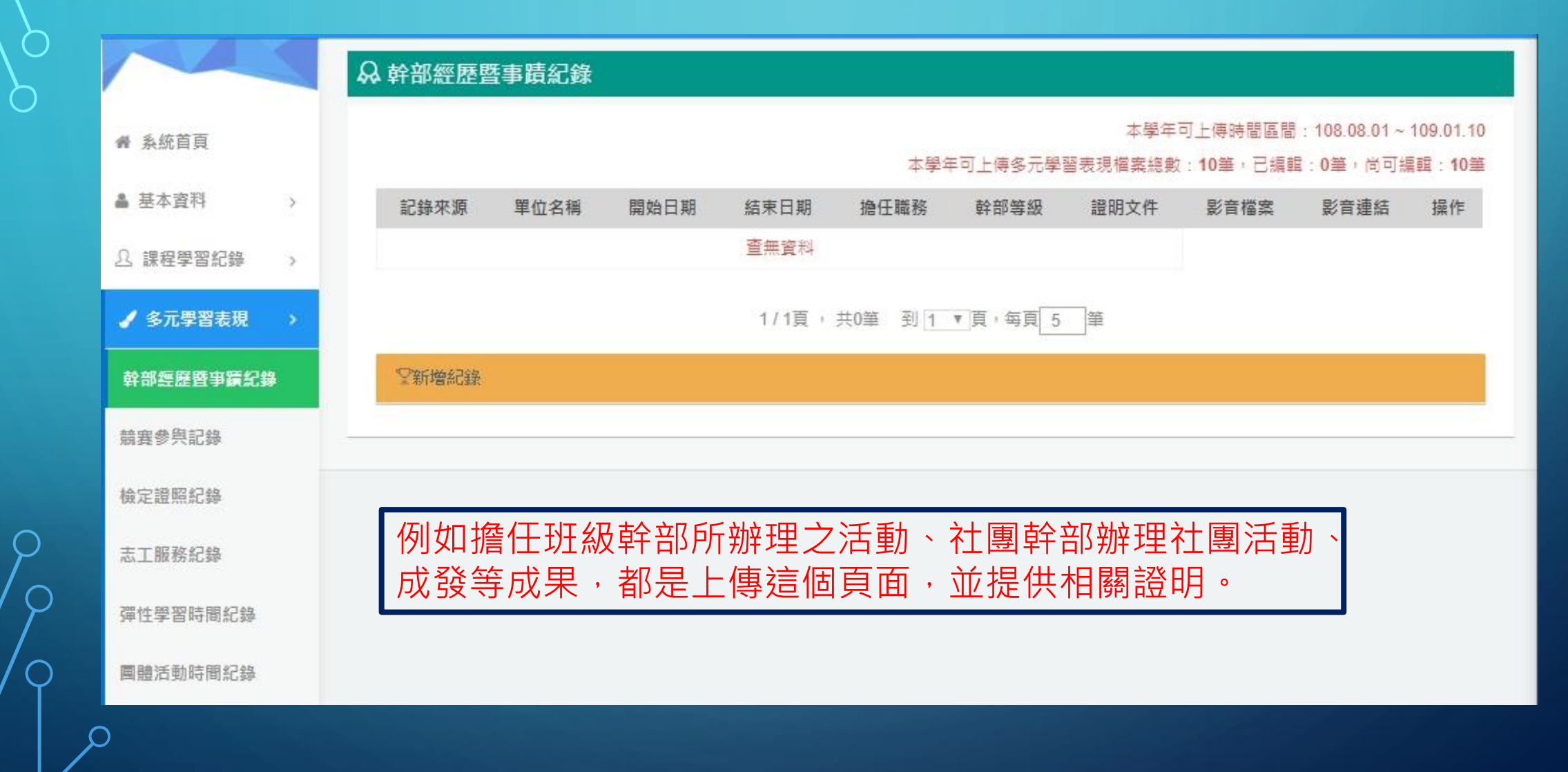

#### 競賽參與紀錄——含校內外競賽成果

#### ♣ 競賽參與記錄

脅 系統首頁

本學年可上傳時間區間:108.08.01~109.01.10

#### 本學年可上傳多元學習表現檔案總數:10筆,已編輯:0筆,尚可編輯:10筆

| ▲ 基本資料 >   | 競賽名稱        | 項目             | 競賽等級   | 獎頂                       | 日期       | 參與方式            | 證明文件      | -    | 影音連結 | 操作   |
|------------|-------------|----------------|--------|--------------------------|----------|-----------------|-----------|------|------|------|
| ① 課程學習紀錄 > |             |                |        | 1 न                      | 上值日      | 5問原問1           | 08 08 01. |      | 10   |      |
| ✓ 多元學習表現 > | ©#5466+2358 |                |        | 1. <sup>1</sup> ]<br>2.系 | 統顯示      | 可上傳1            | 108.08.01 | 扁輯0件 | ,尚可編 | 輯10件 |
| 幹部經歷暨事蹟紀錄  | 1. 为小者为山东   |                |        |                          |          |                 |           |      |      |      |
| 競賽參與記錄     | * 競         | 賽名稱            | (字數限定) | 100字以內)                  |          |                 |           |      |      |      |
| 檢定證照紀錄     | IJ          | 頁目             | (字數限定) | 20字以內)                   |          |                 |           |      |      |      |
| 志工服務紀錄     | * 競         | 賽等級            | 請選擇    |                          |          |                 |           |      |      | ¥    |
| 彈性學習時間紀錄   | *           | 獎項             | (字數限定) | 20字以內)                   |          |                 |           |      |      |      |
| 團體活動時間紀錄   | * 結果        | 公布日期           |        | 🗟 ( 請                    | 填入 108.0 | 7.01 ~ 109.08.3 | 1 之間的日期)  |      |      |      |
| 職場學習紀錄     | * #         | 與方式            | 請選擇    |                          |          |                 |           |      |      | •    |
| 作品成果紀錄     | 内裡          | <sup>客簡述</sup> |        |                          |          |                 |           |      |      |      |

#### 志工服務紀錄——含校內外志工服務

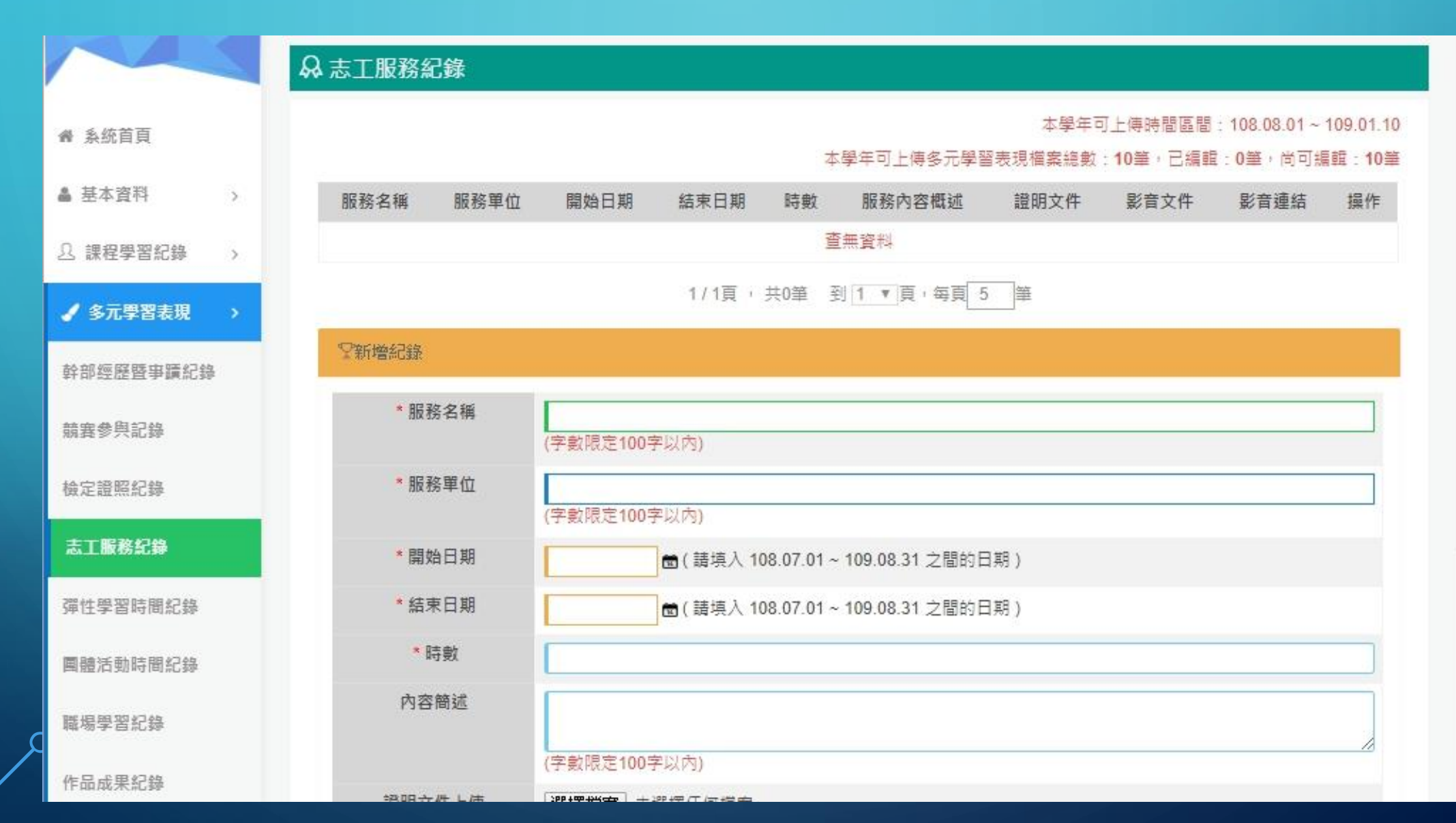

### 彈性學習時間記錄

例如中原大學參訪、讀書會、彈性課程所做的 學習或活動等均可呈現。

|            | 彈性學習時間紀錄                                                              |         |
|------------|-----------------------------------------------------------------------|---------|
| 希 系統首頁     | 本學年可上傳時間區間:108.08.01~109.01.<br>本學年可上傳多元學習表現檔案總數:10筆,已編輯:0筆,尚可編輯:10   | 10<br>筆 |
| ▲ 基本資料 >   | 開設學年期 彈性學習時間 內容(開設名稱) 開設單位 每週節數 開設週數 內容簡述 證明文件 影音文件 影音連結 操作<br>類別(種類) | =       |
| ○ 課程學習紀錄 > | · · · · · · · · · · · · · · · · · · ·                                 | 1       |
| ✓ 多元學習表現 > | 1/1頁,共0筆 到1 ▼頁,每頁 5 筆                                                 |         |
| 幹部經歷暨事蹟記錄  | 空新増紀録                                                                 |         |
| 競賽參與記錄     | *開設學年期 請選擇 ▼ 請選擇 ▼                                                    |         |
| 檢定證照紀錄     | *彈性學習時間類別(種類) 請選擇 ▼                                                   |         |
| 志工服務紀錄     | * 內容(開設名稱)<br>(字數限定100字以內)                                            |         |
| 彈性學習時間紀錄   | 開設單位<br>(字數限定100字以內)                                                  |         |
| 團體活動時間紀錄   | *每週節數 (請輸入0~3的數字)                                                     |         |
| 職場學習紀錄     | *開設週數 (請輸入1~18 的數字)                                                   |         |
| 作品成果紀錄     | 內容簡述                                                                  |         |

## 團體活動時間記錄

#### 可提供校慶運動會、周五上午講座等學校特色 活動等。

|            | 團體活動時間紀錄                            |                         |                                                 |
|------------|-------------------------------------|-------------------------|-------------------------------------------------|
| ₩ 系統首頁     | 本學年可上傳                              | 本學年可上(<br>多元學習表現檔案總數:1( | 傳時間區間:108.08.01~109.01.1(<br>D筆,已編輯:0筆,尚可編輯:10筆 |
| ▲ 基本資料 >   | 時間類別 辦理單位 開始日期 結束日期 時數              | 證明文件 影音相                | 當案 影音連結 操作                                      |
| ① 課程學習紀錄 > | 査無資料                                |                         |                                                 |
| ✓ 多元學習表現 > | 1/1頁,共0筆 到1.▼頁,                     | 每頁 5 筆                  |                                                 |
| 幹部經歷暨事蹟紀錄  | 学新増紀録                               |                         |                                                 |
| 競賽參與記錄     | *時間類別 請選擇                           |                         | ¥                                               |
| 檢定證照紀錄     | 辦理單位<br>(字數限定100字以內)                |                         |                                                 |
| 志工服務紀錄     | * 內容名稱<br>(字數限定100字以內)              |                         |                                                 |
| 彈性學習時間紀錄   | *開始日期                               | 之間的日期)                  |                                                 |
| 國體活動時間紀錄   | *結束日期 💼 (請填入 108.07.01 ~ 109.08.31) | 之間的日期)                  |                                                 |
| 職場學習紀錄     | * 時數                                |                         |                                                 |
| 作品成果紀錄     | 內容簡述                                |                         |                                                 |

#### 職場學習記錄—可提供校內外工讀經驗等

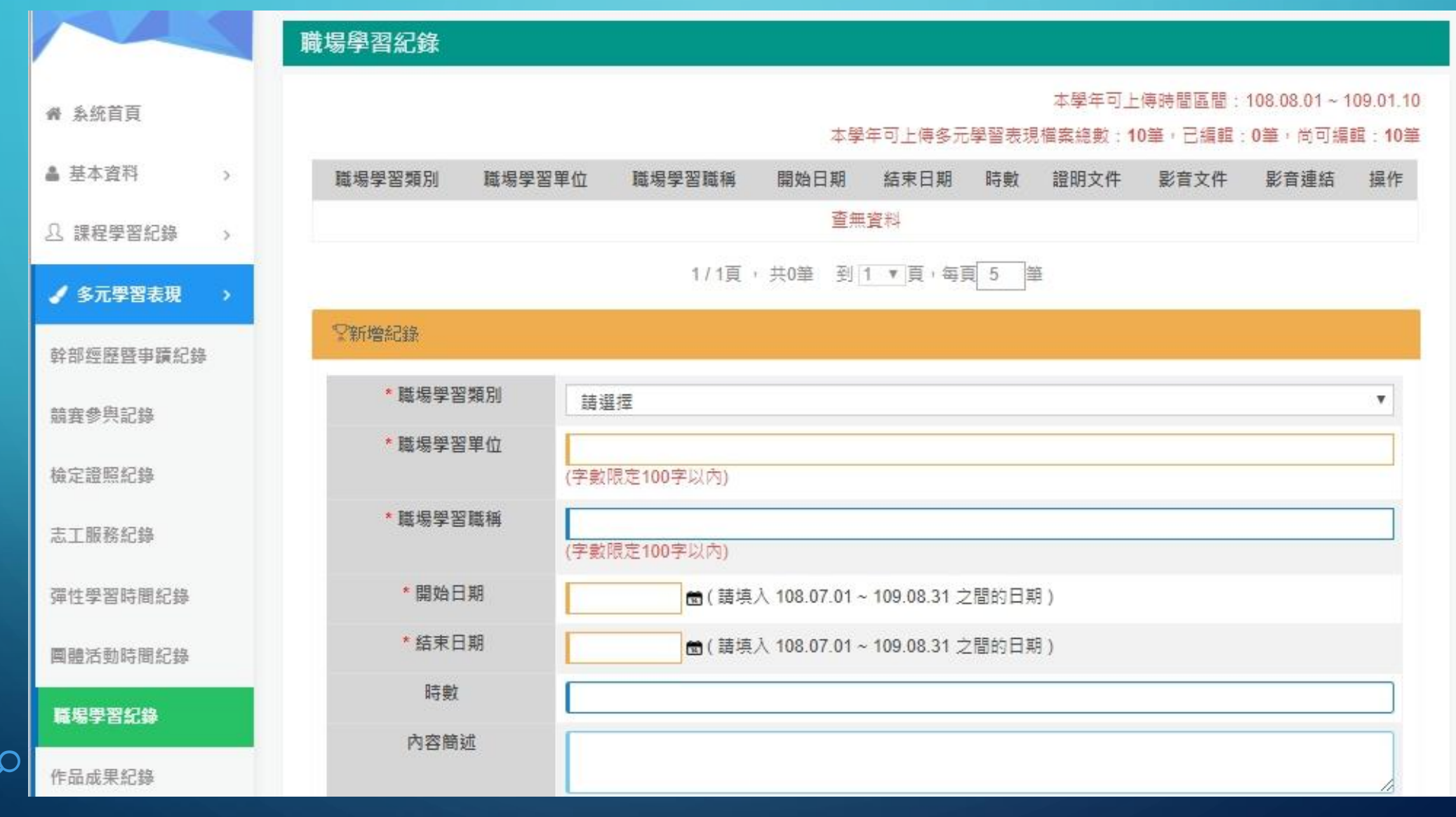

## 。作品成果紀錄

 $\bigcirc$ 

同學利用課餘時間完成之作品,如小論文、科 展作品(未參與競賽)

|           |   | <b>日</b> 们 | 品成果紀錄 | ŧ  |      |           |          |                    |                         |                    |
|-----------|---|------------|-------|----|------|-----------|----------|--------------------|-------------------------|--------------------|
| 希 系統首頁    |   |            |       |    |      |           | 本學年可上傳   | 本學年]<br>冬元學習表現檔案總數 | 可上傳時間區間:<br>· 10筆 · 已编輯 | 108.08.01~109.01.1 |
| ▲ 基本資料    | > |            | 名稱    | 日期 | 內容簡述 | 證明        | 月文件      | 影音文件               | 影音連結                    | 操作                 |
| □ 課程學習紀錄  | 5 |            |       |    |      |           | 查無資料     |                    |                         |                    |
| ✓ 多元學習表現  | > | Ť.         |       |    |      | 1/1頁, 共0筆 | 到 1 ▼頁 1 | 写頁 5 筆             |                         |                    |
| 幹部經歷暨事蹟紀錄 |   | 5          | 新增紀錄  |    |      |           |          |                    |                         |                    |
| 競賽參與記錄    |   |            |       |    |      |           |          |                    |                         |                    |
| 檢定證照紀錄    |   |            |       |    |      |           |          |                    |                         |                    |
| 志工服務紀錄    |   |            |       |    |      |           |          |                    |                         |                    |
| 彈性學習時間紀錄  |   |            |       |    |      |           |          |                    |                         |                    |
| 團體活動時間紀錄  |   |            |       |    |      |           |          |                    |                         |                    |
| 職場學習紀錄    |   |            |       |    |      |           |          |                    |                         |                    |
| 作品成果紀錄    |   |            |       |    |      |           |          |                    |                         |                    |

| 其他多元       | こ<br>表現紀         | 錄<br>称<br>h                         | □學堂、<br>↓普講座<br>omesta | 藝沙裔<br>座 、自<br><b>y)</b> 、シ | 滬、百□<br>■主學習<br>痉學、杉 | □坊講座<br>≩計畫<br>፩內外營 | 、國際4<br>、接待日<br>隊、線」 | 敎育旅行<br>∃本人(<br>_課程磨 | 疗、週末<br>〔米子す<br>聲課師 |
|------------|------------------|-------------------------------------|------------------------|-----------------------------|----------------------|---------------------|----------------------|----------------------|---------------------|
| ① 課程學習紀錄 > | 🖬 其他多元表現紀錄       |                                     |                        |                             |                      |                     |                      |                      |                     |
| ✔ 多元學習表現 > |                  |                                     |                        |                             |                      | 本學                  | 年可上傳時間區              | 習:108.08.01~         | 109.01.10           |
| 幹部經歷暨事蹟紀錄  |                  |                                     |                        | 4                           | <sup>、</sup> 學年可上傳多元 | 元學習表現檔案維            | (數:10筆·已編)           | 輯:0筆(尚可)             | 編輯:10筆              |
| 競賽參與記錄     | 名稱 主辦單位          | 開始日期                                | 結束日期                   | 時數                          | 內容描述<br>[無資料         | 證明文件                | 影音文件                 | 影音連結                 | 操作                  |
| 檢定證照紀錄     |                  |                                     | 1/1頁                   | ,共0筆 📑                      | 创1 ▼頁 + 每            | 頁 5 筆               |                      |                      |                     |
| 志工服務紀錄     | ♥新増紀錄            |                                     |                        |                             |                      |                     |                      |                      |                     |
| 彈性學習時間紀錄   | * 名稱             |                                     |                        |                             |                      |                     |                      |                      |                     |
| 團體活動時間紀錄   | 主辦單位             | ( <del>∕</del> <del>g</del> three 1 | J0 <del>1</del> (M)    |                             |                      |                     |                      |                      |                     |
| 職場學習紀錄     |                  | (字數限定1)                             | 00字以内)                 |                             |                      |                     |                      |                      |                     |
| 作品成果紀錄     | *開始日期            |                                     | ☎(請填入                  | 108.07.01 -                 | · 109.08.31 之間       | 1的日期)               |                      |                      |                     |
| 甘纳文元主用纪约   | * 結束日期           |                                     | ■(請填入                  | 108.07.01 -                 | 109.08.31 之間         | 1的日期)               |                      |                      |                     |
| 兵把李儿表現起揮   | 時數               |                                     |                        |                             |                      |                     |                      |                      |                     |
| 勾選多元表現資料   | 內容簡述             |                                     |                        |                             |                      |                     |                      |                      |                     |
| 多元表現歷史資料   |                  | (字數限定1)                             | 00字以内)                 |                             |                      |                     |                      |                      |                     |
|            | 22.00 六 // 1 //主 | 100 100 100 100                     |                        | -                           |                      |                     |                      |                      |                     |

Ο

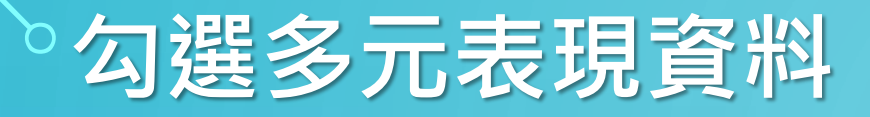

依據教育部規定,同學「每學年」可勾選10 件上傳至中央學習歷程平台,等教育部來公文 後會再通知同學勾選

|            | ① 勾選多元表現資料                 |                                                     |
|------------|----------------------------|-----------------------------------------------------|
| 希 系统首頁     | 108學年                      | 您勾選多元表現數量為:<br>0                                    |
| ▲ 基本資料 >   | 匯出已勾選清單                    | *僅能勾選多元表剩餘數重: 10<br>*本學年勾選時間區間: 108.08.01~109.07.31 |
| 0.課程學習紀錄 > | 学幹部經歷暨事蹟紀錄                 |                                                     |
| ✔ 多元學習表現 > | ▽競賽參與紀錄                    |                                                     |
| 幹部經歷暨爭蹟紀錄  | 学檢定證時紀錄                    |                                                     |
| 競賽參與記錄     | ▽志工服務紀錄                    |                                                     |
| 檢定證照紀錄     | <7700 14 B3 33 n± 68 43 44 |                                                     |
| 志工服務紀錄     | 1 洋性学首时间和棘                 |                                                     |
| 彈性學習時間紀錄   | ♀團體活動時間紀錄                  |                                                     |
| 圓體活動時間紀錄   | √職場學習紀錄                    |                                                     |
| 職場學習紀錄     | ♀作品成果紀錄                    |                                                     |
| 作品成果紀錄     | ♀其他多元表現紀錄                  |                                                     |

## 重點提醒

- 如果密碼忘記,可以再首頁點選忘記密碼,系統會發信給學校信箱及備
   用信箱。
- •課程修課成果上傳截止日為109年1月3日(五),可上傳6件。
- 多元學習表現上傳截止日為109年1月10日(五),可上傳10件。